# Dragon\_BLE リーダライタ

ドライバインストール方法

# はじめに

インストールする PC のバージョンを確認してください。

# OS のバージョンを確認する

 キーボードの Windows キー 
 を押しながら、[R]キーを 押してください。

または[スタート]メニューから[ファイル名を指定して実行]を クリックしてください。

2. 名前の入力エリアに「winver」と入力し[OK]ボタンをクリックして ください。

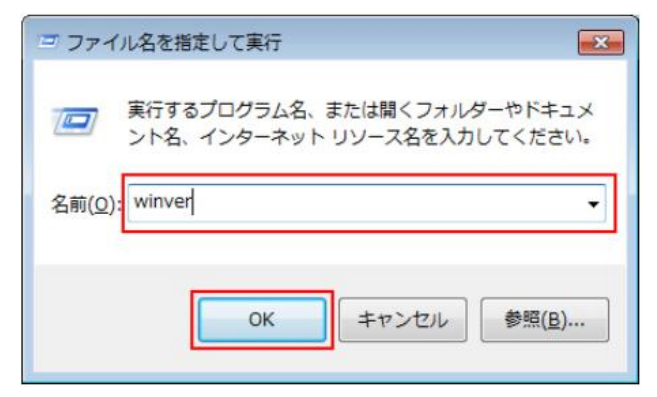

表示されたダイアログボックスを確認してください。
 以下のように Windows のバージョンが表示されます。
 (下記の画面は一例です)

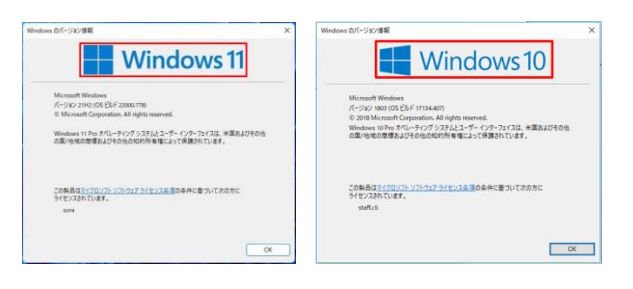

### システムの種類(32bit/64bit)を確認する

### Windows11 の場合

Windows11 に 32bit 版はありません。

64bitとなります。

① キーボードの Windows キー E を押しながら、[X]キーを押 してください。

または画面左下の[スタートボタン]を右クリックします。

| イベント ビューアー(V)               |  |
|-----------------------------|--|
| システム(Y)                     |  |
| デバイス マネージャー(M)              |  |
| ネットワーク接続(W)                 |  |
| ディスクの管理(K)                  |  |
| コンピューターの管理(G)               |  |
| Windows PowerShell(I)       |  |
| Windows PowerShell (管理者)(A) |  |
| タスク マネージャー(T)               |  |
| 設定(N)                       |  |
| エクスプローラー                    |  |
| 検索(S)                       |  |
| ファイル名を指定して実行(R)             |  |
| シャットダウンまたはサインアウト(U) >       |  |
| デスクトップ(D)                   |  |
|                             |  |

表示された一覧から「システム」をクリックします。

下記のような画面が表示され、「システムの種類」を確認する
 と、32bit なのか 64bit なのかが分かります。

| Рπ               |                                                                                      | - 0 ×           |
|------------------|--------------------------------------------------------------------------------------|-----------------|
| 命 赤-4            | パージョン情報                                                                              |                 |
| 「設定の検索           | A お使いの PC は Windows Defender に<br>よって保護されています。                                       | 関連設定<br>システム情報  |
| 9276             | ◎ ウイルスと骨減の防止                                                                         |                 |
| P 712761         | ◎ ファイアウォールとネットワーク保護                                                                  | 質問がありますか?       |
|                  | ◎ デバイスのパフォーマンスと正常性                                                                   | ヘルプを表示          |
| 44 5521          | ◎ アプリとブラウザーの制御                                                                       |                 |
| □ 通知とアクション       | ◎ アカウントの保護                                                                           | Windowsをより良い製品に |
| J 重中モード          | <ul> <li>デバイス セキュリティ</li> </ul>                                                      | フィードバックの送信      |
| ◎ 電源とスリーブ        | Windows Defender 它詳細を確認します                                                           |                 |
| - /(ッテリー         |                                                                                      |                 |
| ロ ストレージ          | デバイスの仕様                                                                              |                 |
|                  | プパイス名 EpsonNote                                                                      |                 |
| 13 タブレット モード     | プロセッサ Intel(R) Core(TM) i7-3517U CPU (0 1.90GHz 2.40<br>GHz                          |                 |
| 目1 マルチタスク        | 実装 RAM 16.0 GB (15.9 GB 使用可能)                                                        |                 |
|                  | デバイス ID                                                                              |                 |
| 20 PC ^070919939 |                                                                                      |                 |
| ※ 共有エクスペリエンス     | ジスT240/電気 04 じアトスパルデオクジ ジスプム、お4ペーズ ブロセッサ<br>ペンとタッチ このディスプレイでは、ペジ入力とタッチ入力は利用できま<br>セル |                 |

# ドライバをインストールする

前述で確認した OS のバージョンとシステムの種類(32bit/64bit)に 対応したドライバを下記よりダウンロードして実行します。

http://www.cirland-ine.com/dragon\_ble.html

- ・Windows11 の場合・・・VCP\_V1.5.0\_Setup\_W8\_x64\_64bits.exe
- ・Windows10 64bit の場合・・・VCP\_V1.5.0\_Setup\_W8\_x64\_64bits.exe
- ・Windows10 32bit の場合・・・VCP\_V1.5.0\_Setup\_W8\_x86\_32bits.exe

※インターネット上からのダウンロードとなる為、

接続を確認してください。

- ※管理者権限を持つアカウントで行ってください。
- ※ウィルスチェックソフトなどが起動している場合は

正しくインストールできない場合があります。

 上記でダウンロードしたファイルを実行すると下記の画面が 表示されるので「はい」をクリックします。

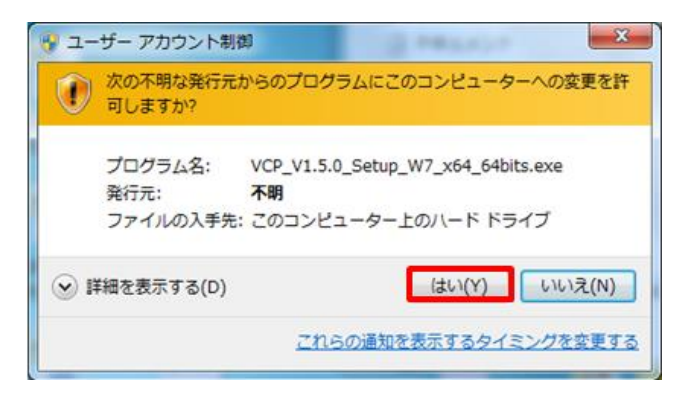

2. 下記の画面が立ち上がるので「Next」をクリックします。

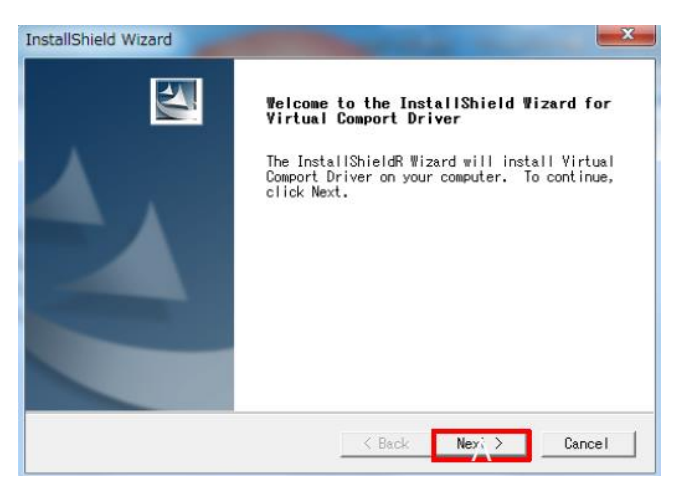

3. ユーザ名と会社名を入力して「Next」をクリックします。

| istallShield Wizar | rd S                                      | 3 |
|--------------------|-------------------------------------------|---|
| Customer Info      | rmation                                   |   |
| Please enter y     | your information.                         |   |
| User Name:         |                                           |   |
| noda               |                                           |   |
| Company Name:      |                                           |   |
| 株式会社サー             | ランド・アイエヌイー                                |   |
| Install this a     | application for:                          |   |
|                    | Anyone who uses this computer (all users) |   |
|                    | C Only for me (noda)                      |   |
|                    |                                           |   |
| istallShield ———   |                                           |   |
|                    | < Back Next > Cancel                      | 1 |
|                    |                                           | _ |

4. インストールするフォルダを選択して「Next」をクリックします。

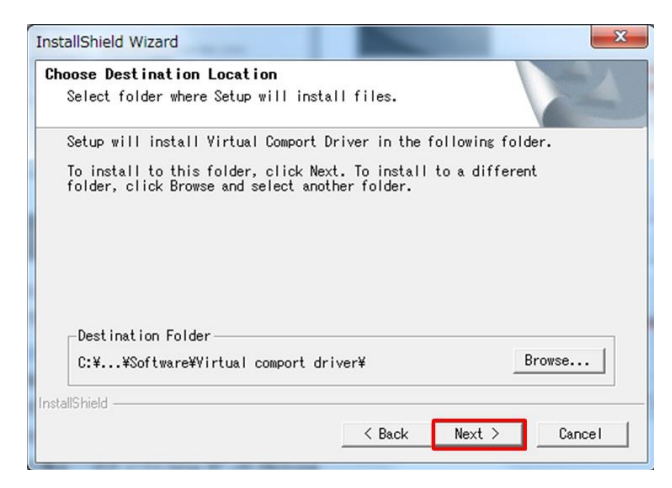

5. 下記の画面が開くので「次へ」をクリックします。

# デバイスドライバのインストールウィザードの開始 アバイスドライバのインストールウィザードの開始 このウィザードでは、いつかのコンピュータテリバイスを動作をせるために 必要なソフトウェアドライバをインストールします。 続行するには、b太へlをクリックしてください。 <</td> <</td> (原る(B) 次へ(N) >

### 6. 「完了」をクリックします。

| デバイス ドライバのインストール | ウィザード                                                       |                |  |
|------------------|-------------------------------------------------------------|----------------|--|
|                  | デバイス ドライバのイン                                                | バトール ウィザードの完了  |  |
|                  | ドライバは、正しくこのコンピュータ                                           | れこインストールされました。 |  |
|                  | 今、このコンピュータにデバイスを接続できます。デバイス付属の説明書がある場<br>合は、最初に説明書をお読みください。 |                |  |
|                  | k=1174                                                      | 1285           |  |
|                  | r71/146                                                     |                |  |
|                  | VSTMicroelectronics (us                                     | 、使用できます        |  |
|                  | < 戻る(                                                       | B) 完了 キャンセル    |  |

 下記がインストール完了画面です。インターネット接続して ドライバが最新版か確認する場合は「Yes」を選択します。
 ここでは「No」を選択クリックして「Finish」をクリックします。

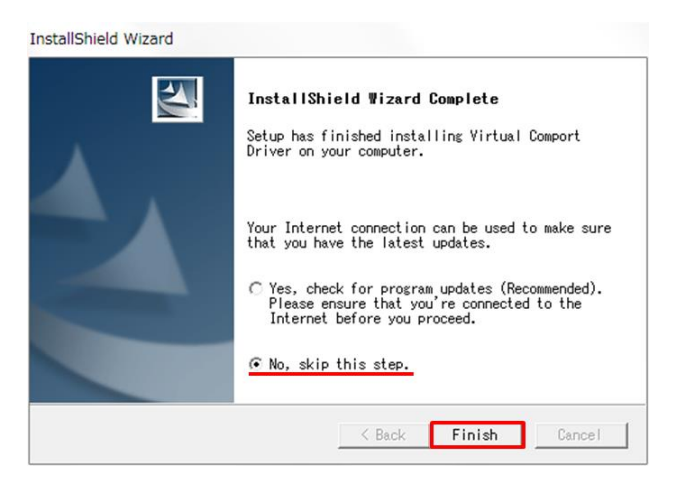

以上でドライバのインストールは完了です。

## インストール後の確認をする

- PC の USB ポートに Dragon\_BLE を接続します。 バッテリ LED(赤)が点灯する事を確認してください。
- Dragon\_BLE を電源 ON します。(ボタンを 3 秒間長押し) 初期設定では 30 秒以内にアプリケーションに接続されないと 電源 OFF になるので、その間にご確認ください。
- 3. デバイスマネージャーを起動します。

キーボードの Windows キー 🔛 を押しながら、[X]キーを押して ください。

または画面左下の[スタートボタン]を右クリックします。 表示された一覧から「デバイスマネージャー」をクリックします。

| システム(Y)                     |  |
|-----------------------------|--|
| デバイス マネージャー(M)              |  |
| ネットワーク接続(W)                 |  |
| ディスクの管理(K)                  |  |
| コンピューターの管理(G)               |  |
| Windows PowerShell(I)       |  |
| Windows PowerShell (管理者)(A) |  |
| タスク マネージャー(T)               |  |
| 設定(N)                       |  |
| エクスプローラー                    |  |
| 検索(S)                       |  |
| ファイル名を指定して実行(R)             |  |
| シャットダウンまたはサインアウト(U) >       |  |
| デスクトップ(D)                   |  |
|                             |  |

4. ドライバを確認する。

ポート(COM と LPT)の左にある「>」をクリックします。

STMicroelectronics Virtual COM Port(COMOO)と表示されて いればドライバは正常にインストールされています。

※OOは番号です。PCの使用状況により異なります。

| 豊 デバイスマネージャー                                                                                                    | - | × |
|----------------------------------------------------------------------------------------------------|---|---|
| ファイル(F) 操作(A) 表示(V) ヘルプ(H)                                                                                                    |   |   |
| (a) (a) (a) (a) (a) (a) (a) (a) (a) (a)                                                                                                    |   |   |
| <ul> <li>●●● □ □ □ □ □ □ □ □</li> <li>■ EpsonNote</li> <li>&gt; ■ DEATAATAPI D2/-D-5-</li> <li>&gt; ● Amage Connectivity</li> <li>&gt; □ + ポード</li> <li>&gt; □ D2-5-</li> <li>&gt; □ D2-5-</li> <li>&gt; □ D2-7-</li> <li>&gt; □ D2-7-</li> <li>□ D2-7-</li> <li>□ □ D2-7-</li> <li>□ D2-7-</li> <li>□ D2-7-</li> <li>□ D2-7-</li> <li>□ D2-7-</li> <li>□ D2-7-</li> <li>□</li></ul> |   |   |
|                                                                                                    |   |   |

デバイスマネージャーの表示に変化がない場合は充電専用の USB ケーブルの可能性が高いです。 充電・通信両対応の USB ケーブルをご用意ください。

### お問い合わせ先

本製品のお問い合わせやご相談をメールで受け付けております。 お問い合わせ先:support@cirland-ine.com 土日祝日と年末年始などにいただいたメールへのご回答は、 翌営業日以降とさせていただきます。また、ご回答までにお時間が かかる場合もございます。予めご了承をお願いします。

この資料の内容は2023年12月現在のものです。

202312 第 5 版

株式会社サーランド・アイエヌイー

〒175-0094 東京都板橋区成増3-43-9 TMビル

support@cirland-ine.com